## Completing the Online Tuition Benefit Form or Yourself (Employee)

| To Access then Ine Tuition Form                        |                                      |
|--------------------------------------------------------|--------------------------------------|
| Websitehttps://wise.unh.edu/                           | Go to WISE and log into your account |
| Employee Services                                      | o]l}v^u‰oOĘÇÀ] ●_                    |
| Tuition Benefit Form                                   | o]l}v^dµ]š]}v v(]š&}OEu_             |
| Applying for a Tuition Benefit for Yourself (Employee) |                                      |
| Tuition Benefit Form Entry                             | o]l}v^dµ]š]}v v(]š&}OEuvšOEÇ_        |
| Applying as an Employee                                |                                      |

## Completing the Online Tuition Benefit Form or Yourself (Employee)

| Tuition Benefit Form Status |                                                                                                    |
|-----------------------------|----------------------------------------------------------------------------------------------------|
| Tuition Benefit Form Status | Click on Tuition Benefit Form Status                                                                                                    |
| Statuses                    | Definition                                                                                                    |
| Approved                    | TuitionBenefit information has been or will be sent to the Stude<br>Billing Office for Processing                                                    |
| Not Auto Approved           | Tuition Benefit information has been submitted with validation<br>errors and will need action by the Campus HR Office prove<br>and change the status |
| Pending                     | t]š]vP(}0EšZ ^µ‰ 0EÀ]∙}0E[• ‰‰0E}À                                                                                                    |
| Denied                      | Tuition Benefit information was submitted but not approved                                                                                           |
| Cancelled                   | Tuition Benefit was never used                                                                                                    |
| Dropped                     | Coursewasdropped, and Tuition Benefit was not needed                                                                                                 |